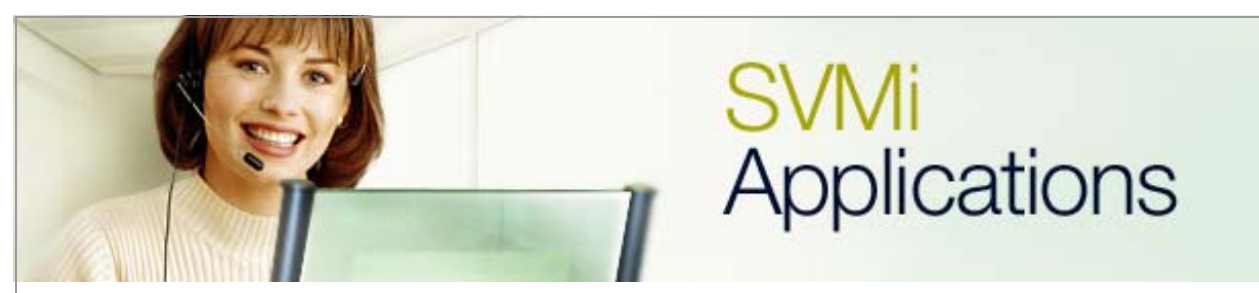

## **SVMi-8 Real Estate Application Solution 1**

## SVMi Application 9

January 9, 2006

This application was designed specifically for a small real estate firm. From the **Day and Night Main** menus the dealer wanted to be able to direct callers to a second menu which would ultimately direct the caller to home listing announcements.

Home listings need to be administered via DTMF by specified agents. A single digit is required to identify the number of bedrooms in a home, and there will be a unique 4 digit real estate listing number assigned to every listing. The result will be that the home listing number will be a total of 5 digits in length.

1. From the **Day Main Menu** create a single digit choice which will direct callers to a new **Menu** called "**Listings**." (This will also need to be done in "**Night Main Menu**", "**Holiday Main Menu**", and "**Weather Main Menu**").

| કા                                                    | JMi-8 Series                                             | MENU - <mark>Listings</mark>                                      |                                                        |      |          | Page 1 of 4                      |  |  |  |
|-------------------------------------------------------|----------------------------------------------------------|-------------------------------------------------------------------|--------------------------------------------------------|------|----------|----------------------------------|--|--|--|
|                                                       | INPUT Processor Operating Parameters                     |                                                                   |                                                        |      |          |                                  |  |  |  |
|                                                       | Menu INPUT: Take INPUT from: ENTRY Store INPUT in.       |                                                                   |                                                        |      |          |                                  |  |  |  |
|                                                       | Digit Assignment: Administration                         |                                                                   |                                                        | on:# | Escape * |                                  |  |  |  |
|                                                       | Caller ENTRY Options and Other INPUT Parameters          |                                                                   |                                                        |      |          |                                  |  |  |  |
|                                                       | 1st Pmt: 00<br>2nd:<br>3rd:                              | 060 4th:<br>5th:<br>6th:                                          | 4th:Maximum Caller5th:Wait for First6th:Wait for Subst |      |          | Digits: 5<br>Digit 3<br>Digits 2 |  |  |  |
|                                                       | Invalid Con<br>Request Pas                               | ndition Pmt: 0009<br>ssword Pmt: 0011 Retry if INVALID Condition2 |                                                        |      |          | ENTRY 1<br>lition 2              |  |  |  |
|                                                       | KEY Value: Append to KEY Register: N Store KEY Value in: |                                                                   |                                                        |      |          |                                  |  |  |  |
|                                                       |                                                          |                                                                   |                                                        |      |          |                                  |  |  |  |
| Block Name. To Rename, Type new name then Press ENTER |                                                          |                                                                   |                                                        |      |          |                                  |  |  |  |

2. While this choice is highlighted press Ctrl+O to open the new menu Listings.

**3.** Assign a new prompt number that callers will hear when they arrive at the **Listings Menu**. For this example we use prompt number 0060 to test the application. A custom prompt would be required for the actual application.

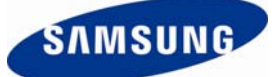

**New Prompt Verbiage**: "Welcome to our home listings hotline. To hear information for one bedroom homes please press 1; For two bedroom homes please press 2; For three or more bedroom homes please press 3; For homes located outside of town please press 4; For commercial properties please press 5; To return to the **Day Main Menu** press the '\*' key."

- 4. Make sure that the Maximum Caller Entry Digits is set to 5.
- 5. Make sure Administration is set to '#' so administrators can record the home listing announcements.

| SUMi-8 Series                                             | MENU - L                                   | istings                                              |            |    | Page 2 of 4                                                                         |
|-----------------------------------------------------------|--------------------------------------------|------------------------------------------------------|------------|----|-------------------------------------------------------------------------------------|
| Operating MODE 00                                         | Menu INPUT Processor                       |                                                      |            |    |                                                                                     |
| Default                                                   | InputValue                                 | Action                                               | Тур        | Gp | Target Name                                                                         |
| INPUT from ENTRY                                          | NO-ENTRY<br>INVALID<br>FAXCALL             | Goto<br>Goto                                         | BYE<br>BYE |    | GoodBye<br>GoodBye                                                                  |
|                                                           | 1<br>2<br>3<br>4<br>5<br>????<br>????<br>* | Tran<br>Tran<br>Tran<br>Tran<br>Tran<br>Goto<br>Goto | AXL<br>MNU | 01 | 1aaaa<br>2aaaa<br>3aaaa<br>4aaaa<br>5aaaa<br>a????<br>Standard AXL<br>Day Main Menu |
| Mode number and name for pointers being edited or created |                                            |                                                      |            |    |                                                                                     |

- 6. The customer specified that they wanted the following menu choices in the Listings menu:
  - <1> for a listing of 1 bedroom recordings
  - <2> for a listing of 2 bedroom recordings
  - <3> for a listing of 3 or more bedroom recordings
  - <4> for a listing of homes outside of town

<5> for a listing of commercial properties

Or just enter the 4 digit MLS number for exact audiotext recording

<\*> for returning to the appropriate menu

- 7. Please note the target name in the example listed below. The 'a' entries are actually wildcards that are referenced by the Audiotext Librarian.
- 8. Make sure these settings are the same for all **Operating Modes**.

| UMi-8 Series                                                                           | AudiotexLib - 🚦                                                                  | Page 1 of                                                                                                    |            |  |  |
|----------------------------------------------------------------------------------------|----------------------------------------------------------------------------------|----------------------------------------------------------------------------------------------------|------------|--|--|
| Library                                                                                | Administration                                                                   | Caller Inte                                                                                                    | rface      |  |  |
| ANN Group<br>Max ANN 1<br>User can<br>Replay di<br>Escape di<br>Wild card<br>Admin pas | Number 1<br>ength 300<br>create ANN Y<br>git 1<br>git *<br>digit a<br>sword 0000 | Wait for caller entry 3<br>Repeat pmts if no entry: 1<br>Offer to replay ANN Y<br>Empty ANN prompt 0062<br>Disk is full prompt 0063<br>Offer replay prompt 1061<br>Get password prompt 0011<br>Invalid entry prompt 0009 |            |  |  |
| Retenti                                                                                | on Days: 90                                                                      | Plays: 0                                                                                                    | Refresh: Y |  |  |
|                                                                                        |                                                                                  |                                                                                                    |            |  |  |

- 9. In the AudioText Librarian make sure that users are allowed to create announcements.
- **10.** Create, and assign a custom prompt to: **Offer Replay Prompt** parameter. This prompt should read as follows, "To replay this listing press **1**, to hear the next listing press the **'#'** key."

| SUMi-8 Series                                                 | Aud          | iotexLib - S                                       | tandard                              | AXL                             |    | Page 2 of 2                                                                   |
|---------------------------------------------------------------|--------------|----------------------------------------------------|--------------------------------------|---------------------------------|----|-------------------------------------------------------------------------------|
| Operating MODE                                                | CallDirector |                                                    |                                      |                                 |    |                                                                               |
| Default                                                       |              | Event                                              | Action                               | Тур                             | Gp | Target Name                                                                   |
|                                                               |              | NEXT<br>NO-DATA<br>ESCAPE<br>NO-ENTRY<br>USER-EXIT | Goto<br>Goto<br>Goto<br>Goto<br>Goto | MNU<br>MNU<br>MNU<br>MNU<br>MNU |    | Listings<br>Night Main Menu<br>Night Main Menu<br>Night Main Menu<br>Listings |
| Open Audiotex Announcements                                   |              |                                                    |                                      | cements                         |    |                                                                               |
|                                                               |              |                                                    |                                      |                                 |    |                                                                               |
|                                                               |              |                                                    |                                      |                                 |    |                                                                               |
| Hiter a user finishes announcement administration, Goto Block |              |                                                    |                                      |                                 |    |                                                                               |

- **11.** For ease of administration make sure **USER-EXIT** is set to **Goto MNU Listings** so the recording of announcements by administrators is made easy.
- **12.** Also set **NEXT** to **Goto MNU Listings** so users can listen to multiple listings in the **AudioText Library**.
- **13.** Make sure these settings are the same for all **Operating Modes**.

- 14. Once all these steps are taken please dial into the SVMi.
- **15.** When prompted for a password press **'\*'**.
- 16. From the Day Main Menu press '2' to go to Listings menu.
- 17. To record an announcement press '#' followed by the five digit number of the **Audiotext** announcement.
- 18. For testing purposes create two recordings that begin with a 1, two that begin with a 2, etc. Please remember that the first digit represents the type of home, and the last 4 digits must be unique throughout the application.
- **19.** Once all the announcements are recorded call into the SVMi like a public caller to test the application.
- 20. Press '2' at the Day Main Menu.
- **21.** When you get the **Listings** menu recording select a menu choice 1-5, or enter the 4 digit listing number.

Once the first recorded announcement is played press the '#' key to advance to the next recorded announcement.

If you have any questions about this or any other SVMi Application please contact Samsung Technical Support by phone at 1-800-737-7008 or by email at: <u>BCS.Support@Samsung.com</u>